# myCSUDH Portal - STUDENT

CALIFORNIA STATE UNIVERSITY, DOMINGUEZ HILLS |VERSION 1.0 JANUARY 2016

# CONTENTS

| Overview of Portal          |
|-----------------------------|
| Logging into myCSUDH Portal |
| Student Portal              |
| My Personal Info5           |
| LaunchPad for Student5      |
| Student Center              |
| ServiceNow (HelpDesk)7      |
| Student Announcements       |
| System Notices7             |
| My Outstanding Holds7       |
| My To Do List               |
| My QuickLinks               |

# OVERVIEW OF PORTAL

The new myCSUDH portal is customized to individualize users such as student and applicant, faculty and employees. The landing page will have the following categories, with the Personal Information and LaunchPad links customized for each of the three user types:

- 1. Personal Information
- 2. LaunchPad
- 3. ServiceNow (HelpDesk)
- 4. Announcements
- 5. System Notices
- 6. My QuickLinks (customizable links to frequently visited sites)

Students will also see My Outstanding Holds and My To Do List.

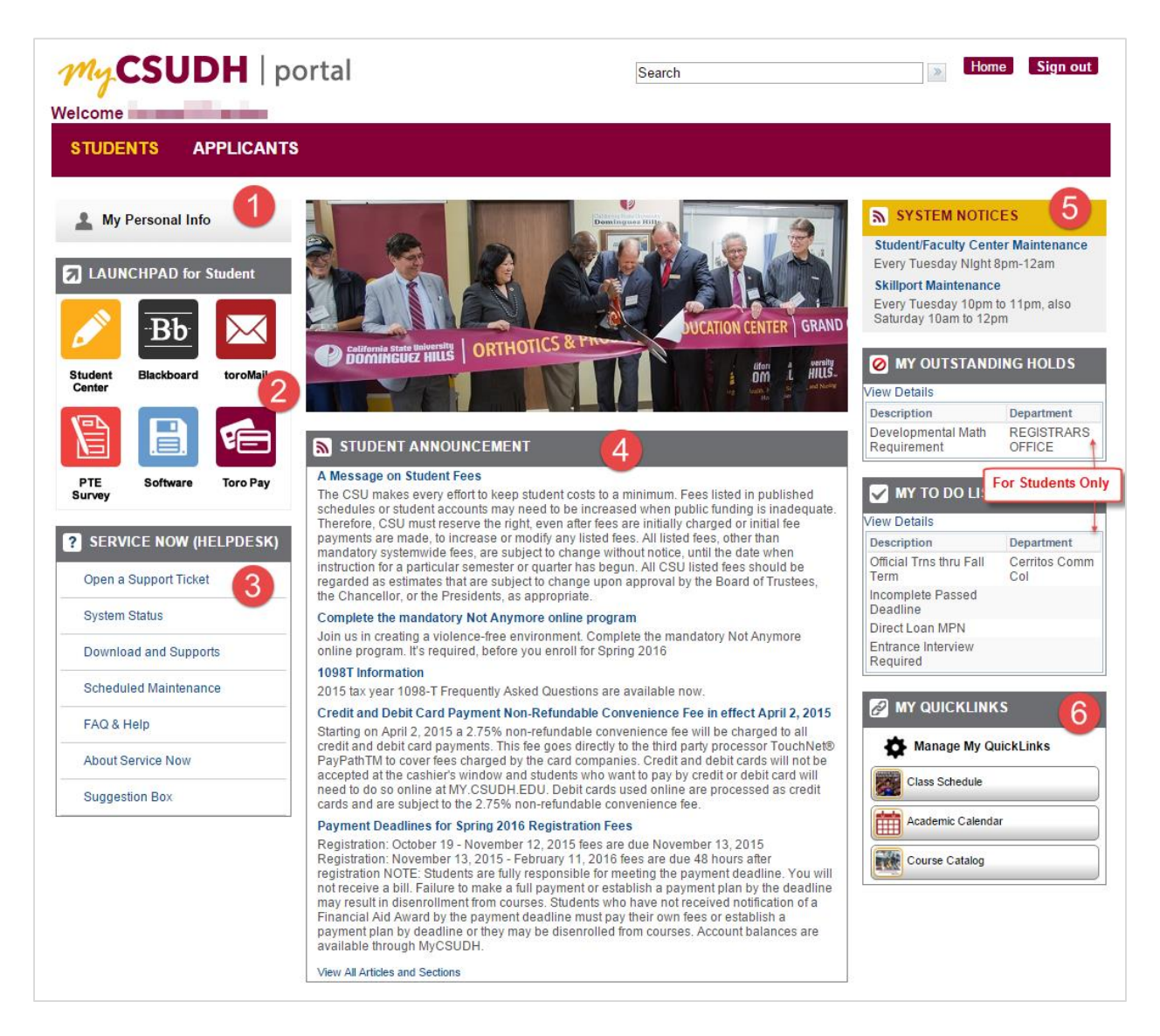

# LOGGING INTO MYCSUDH PORTAL

1. Login to myCSUDH portal at: my.csudh.edu, using your User ID and Password.

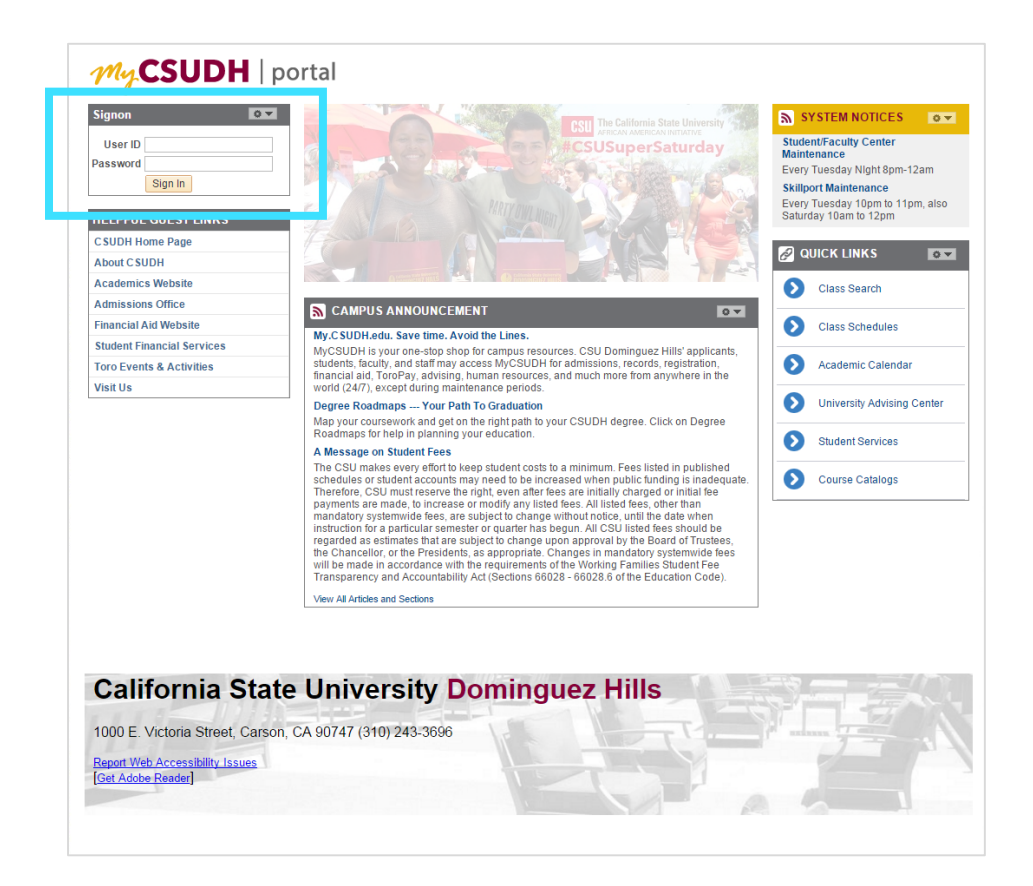

# STUDENT PORTAL

## MY PERSONAL INFO.

Click to expand and contract to update personal information such as address, email, phone number and Toro Alert contact.

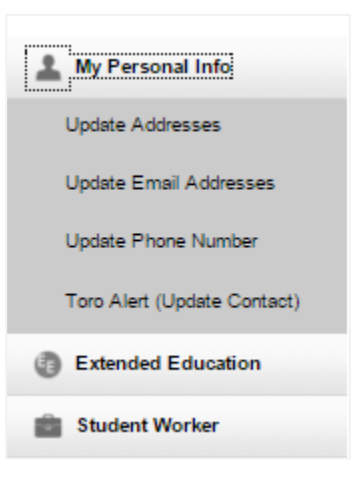

# LAUNCHPAD FOR STUDENT

The LaunchPad is an easy way to reach frequently used applications.

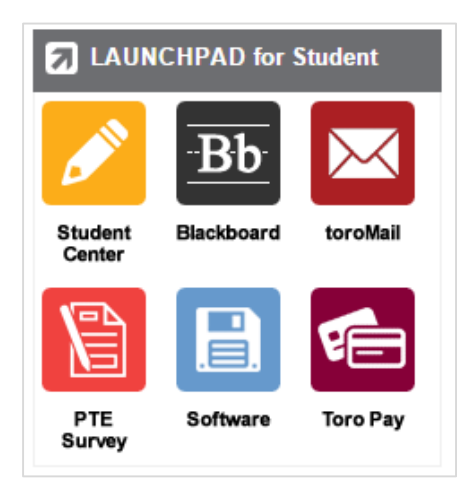

## **STUDENT CENTER**

At the Student Center, students will be able to manage Academics, Finances, and Personal Information in one location. Students can manage academic plans, manage accounts, calculate, view, and pay fees, view Financial information, including awards, check address, manage enrollment, and view holds, just to name a few.

| MyCSUE                                                         | H   portal                                        |                                                                                           |  |  |  |  |  |
|----------------------------------------------------------------|---------------------------------------------------|-------------------------------------------------------------------------------------------|--|--|--|--|--|
| Welcome                                                        |                                                   |                                                                                           |  |  |  |  |  |
|                                                                |                                                   |                                                                                           |  |  |  |  |  |
| 's Student Co                                                  | nton                                              | _                                                                                         |  |  |  |  |  |
| 's Student Center                                              |                                                   |                                                                                           |  |  |  |  |  |
| Academics                                                      |                                                   | SEARCH FOR CLASSES                                                                        |  |  |  |  |  |
| <u>Search</u><br>Smart Planner<br>Enroll                       | (j) You are not enrolled in classes.              | ✓ Holds                                                                                   |  |  |  |  |  |
| My Academics<br>Enroll in CSU Fully Online<br>Schedule Planner | enrollment shopping cart 🍺                        | Developmental Math Requirement                                                            |  |  |  |  |  |
|                                                                |                                                   | details 🕨                                                                                 |  |  |  |  |  |
| other academic 🔻 💓                                             |                                                   | ▼ To Do List                                                                              |  |  |  |  |  |
| Finances                                                       |                                                   | Direct Loan MPN                                                                           |  |  |  |  |  |
| My Account<br>Account Inquiry                                  | (i) You have no outstanding charges at this time. | Entrance Interview Required<br>Incomplete Passed Deadline<br>Official Trns thru Fall Term |  |  |  |  |  |
| Financial Aid                                                  | **                                                |                                                                                           |  |  |  |  |  |
| Accept/Decline Awards                                          | Important Student Fee Information                 | more 🕨                                                                                    |  |  |  |  |  |
| View Acad Progress (SAP)                                       |                                                   | Enrollment Dates                                                                          |  |  |  |  |  |
| other financial 🔻 🛞                                            |                                                   | Open Enrollment Dates                                                                     |  |  |  |  |  |
| Personal Information                                           |                                                   | Important Student Links                                                                   |  |  |  |  |  |
|                                                                | Contact Information                               | Make a Payment                                                                            |  |  |  |  |  |
| other personal 🔻 🛞                                             | Permanent Address Mailing Address                 | Register to Vote                                                                          |  |  |  |  |  |
|                                                                | Juous<br>Main Phone Number Campus Email           | ✓ Student Involvement & Rep<br>Fee                                                        |  |  |  |  |  |
|                                                                |                                                   | California State Student Assoc<br>Student Involvement & Rep Fee                           |  |  |  |  |  |
|                                                                |                                                   |                                                                                           |  |  |  |  |  |
|                                                                |                                                   |                                                                                           |  |  |  |  |  |
| Notif                                                          | y                                                 |                                                                                           |  |  |  |  |  |

**Please Note**: Use the Home button, located next to the Sign Out button on the upper right hand corner to move back to the Home screen.

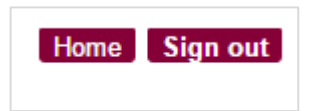

# SERVICENOW (HELPDESK)

Students can open a support ticket and get technical support

#### ? SERVICE NOW (HELPDESK)

System Status

Download and Supports

Open a Support Ticket

Scheduled Maintenance

FAQ & Help

About Service Now

#### STUDENT ANNOUNCEMENTS

Read the latest school news and information.

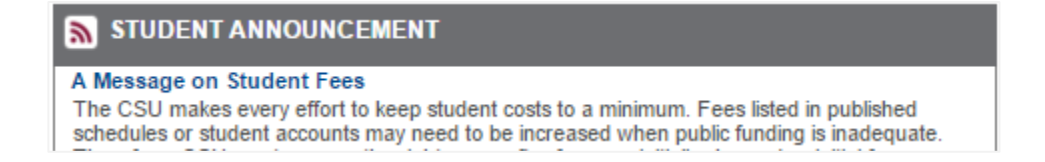

## SYSTEM NOTICES

All system issues, updates, etc. will be quickly communicated and visible on portal

#### SYSTEM NOTICES

Student/Faculty Center Maintenance Every Tuesday NIght 8pm-12am

Skillport Maintenance Every Tuesday 10pm to 11pm, also Saturday 10am to 12pm

## MY OUTSTANDING HOLDS

View details of any outstanding holds.

#### Ø MY OUTSTANDING HOLDS

| View Details                      |                      |
|-----------------------------------|----------------------|
| Description                       | Department           |
| Developmental Math<br>Requirement | REGISTRARS<br>OFFICE |

# MY TO DO LIST

View To Do items.

|                                                   |                      | My                           | CSUD       | H   portal    |                                                                                                    |                                               |                                                               |
|---------------------------------------------------|----------------------|------------------------------|------------|---------------|----------------------------------------------------------------------------------------------------|-----------------------------------------------|---------------------------------------------------------------|
| MY TO DO LIST                                     |                      | ome                          | student    |               |                                                                                                    |                                               |                                                               |
| View Details                                      |                      |                              |            |               |                                                                                                    |                                               |                                                               |
| Description                                       | Department           |                              |            |               | go to 🔻 (                                                                                                    | <u>»</u>                                      |                                                               |
| Official Trns thru Fall<br>Term                   | Cerritos Comm<br>Col | )o Li                        | ist        |               |                                                                                                    |                                               |                                                               |
| Incomplete Passed                                 | 1 N                  | List                         |            |               | ,                                                                                                    |                                               |                                                               |
| Deadline                                          |                      | _ * _ +                      | Status     | Contact       | Instructions                                                                                                    | Download Form(s)                              | Email Address                                                 |
| Direct Loan MPN<br>Entrance Interview<br>Required |                      |                              | Initiated  | Financial Aid | In order for your Direct Loan to<br>disburse, you must complete an<br>Electronic Master Promissory Note<br>(eMPN) using your federal PIN number.<br>The eMPN can be completed at<br>https://studentloans.gov OR by clicking<br>the adjacent link. | DIRECT LOAN MPN                               | <u>Mail in or Fax</u><br><u>Requested</u><br><u>Documents</u> |
|                                                   | En<br>Int<br>Re      | itrance<br>terview<br>quired | Initiated  | Financial Aid | First-time borrowers at CSUDH are<br>required to complete the Entrance<br>Interview Session. You may complete<br>this requirement on-line at:<br>https://studentloans.gov. (For school<br>name type Dominguez). Our school<br>code is 001141.     | Stafford Loan Entrance Counseling Requirement | <u>Mail in or Fax</u><br><u>Requested</u><br><u>Documents</u> |
|                                                   | Int<br>Pas<br>De     | complete<br>ssed<br>adline   | Initiated  | Admissions    | Your application was incomplete passed<br>the deadline and the upcoming<br>admissions term is now closed.<br>Therefore, if you would like to apply for a<br>future term - please return to CSU<br>Mentor and submit your application<br>again.    |                                               | admit@csudh.edu                                               |
|                                                   | Off<br>Tri<br>Fal    | ficial<br>ns thru<br>Il Term | Initiated  | Admissions    | Submit official transcript with Fall<br>grades posted.                                                                                                    |                                               | admit@csudh.edu                                               |
|                                                   | go                   | o to                         | <b>v</b> 🔊 |               |                                                                                                    | _                                             |                                                               |

## **MY QUICKLINKS**

QuickLinks can be customized with links to frequently visited sites.

1. Click on Manage My QuickLinks to access the Available QuickLinks.

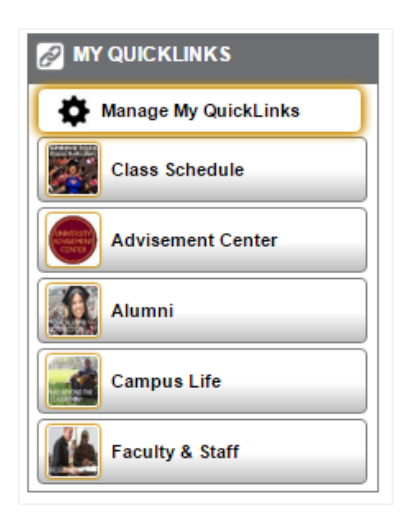

| My CSUDH   portal                                                   |   | MANAGE MY QUICKLINKS                                                                                                    |
|---------------------------------------------------------------------|---|----------------------------------------------------------------------------------------------------|
| MY QUICKLINKS<br>Class Schedule  Advisement Center  Faculty & Staff | 2 | AVAILABLE QUICKLINKS   About   Academic Calendar   Academics   Academics   Admissions Office   Alumni   Campus Life   Directory Search   Discount on Apple purchase |
|                                                                     |   | CANCEL                                                                                                    |

- 1. On the right side, check the grey box of the item you wish to add. You can click multiple items at one time. However, clicking on the name of the item will open the item up in another browser window.
- 2. Click the button to move to My QuickLinks
- 3. Click on Save and Return button to go back to previous screen and view the newly added item(s.)

Please Note: Users may add up to 10 personalized links.

You may toggle items off My QuickLinks, by reversing the process.

1. Click on the grey box on the left hand side,

2. Click on the right arrows to return it to Available QuickLinks

3. Click on Save and Return button to go back to previous screen

| My CSUDH   portal |          | MANAGE MY QU               | ICKLINKS |
|-------------------|----------|----------------------------|----------|
|                   |          | 🔗 AVAILABLE QUICKLINKS     |          |
| Class Schedule    |          |                            | Search   |
| Advisement Center |          | About                      | ^ ^      |
| Faculty & Staff   | ī 🔛      | Academic Calendar          |          |
| Course Catalog    | <b>2</b> | Academics                  |          |
|                   |          | Admissions Office          |          |
|                   |          | Alumni                     |          |
|                   |          | Campus Life                |          |
|                   |          | Directory Search           |          |
|                   |          | Discount on Apple purchase |          |
|                   |          | Discount on Dell purchase  |          |
|                   |          |                            | ·        |
| SAVE & RETU       |          | X CANCEL                   |          |